# Temporary Use Permit: Step by step instructions.

### Home

| Welcome to Build Henrico!                                                                                                    |                                                                                                |                   |                   |                        |               |
|----------------------------------------------------------------------------------------------------|------------------------------------------------------------------------------------------------|-------------------|-------------------|------------------------|---------------|
| For information, guides, and tutorials please go to our                                                                                                    | For information, guides, and tutorials please go to our <u>Help using Build Henrico page</u> . |                   |                   |                        |               |
| - Select 'Complaints' to report an issue to the County or see updates on your previous issues.<br>- Select 'Permits' to create and apply for a building, trade, demolition, elevator, sign, fire protection system, or other construction permit.<br>- Select 'Land Development Applications' to create and apply for any Planning, Department of Public Utilities, or Department of Public Works related applications. These include Plan of<br>Development, Subdivision, Rezoning, Variances, Utility Place, Wilky Agreements, Hauling Remits, Work in the Right of Way Permits, Floodplain Permits, and Capital Projects. |                                                                                                |                   |                   |                        |               |
| Complaints                                                                                                    | Land Development Applic                                                                        | ations            |                   |                        |               |
| Permits                                                                                                    | Inquiries                                                                                      |                   |                   |                        |               |
| -                                                                                                    | My Referrals                                                                                   |                   | At the Bu         | uild Henrico website h | ome screen,   |
| MY INSPECTIONS MY ACTIVITIES                                                                                                    | MY PROJECTS                                                                                    |                   | CIICK ON          | Land Development Ap    | oplications . |
| Below are your recent inspection activities.<br>- To request an inspection, click on the MY ACTIVITIES                                                                                                    | təb.                                                                                           |                   |                   |                        |               |
| Inspection Number Result Next Action                                                                                                    | on Inspection Discipline                                                                       | Requested<br>Date | Scheduled<br>Date | Location               | View Permit   |

### Apply for a Land Development Approval

Select the Application Type from the Menu Categories shown below. For assistance on selecting the correct Application Type, please contact the respective agency as outlined below. - To create and submit to the Planning Department the following applications: subdivision, plan of development, rezoning, proffer amendment, provisional use permit, appeal, conditional use permit, provisional use permit, appeal, conditional use permit, variance, interpretation, temporary use permit, zoning confirmation letter, or administrative modification. - For any construction plan activities or Temporary Use Permit (TUP) related to a Plan of Development/Site Plan/Subdivision utilize the Plan of Development/Site or Subdivision menu categories. - For DPU related Construction Activities and Public Utilities Review contact the Department of Public Utilities at 804-501-4275 - For OPW related Construction Activities, CIP, Floodplain, Hauling Permits, and Real Property related reviews contact the Department of Public Works at 804-501-4393

| Subdivision                                                                                                    | Plan of Developing<br>Plan Plan of Development                                                             | pment (POD)/Site                             | Land Use Approvals Provisional Use Permit Rezoning & Proffer Amendment                                         |
|----------------------------------------------------------------------------------------------------|----------------------------------------------------------------------------------------------------|----------------------------------------------|----------------------------------------------------------------------------------------------------|
| Board of Zoning<br>Appeals<br>Appeal<br>Conditional Use Permit<br>Variance                                                         | Construction A<br><u>DPU Construction</u><br><u>Direct to DPW Submittal</u><br><u>Work in Right of Way</u> | Activities                                   | CIP - County Contractors         Only         Environmental Capital Project         Transportation Development |
| Administrative<br>Approvals<br>Administrative Modification<br>Interpretation<br>Temporary Use Permit<br>Zoning Confirmation Letter | <b>Public Utilities</b> <u>Water and Sewer Agreements</u> <u>Water and/or Sewer Plan</u>                   | Then choose the type<br>on "Temporary Use Pe | Floodplain<br>Floodplain<br>of application. Click<br>ermit".                                                   |
| Hauling Permits                                                                                                    | Real Property                                                                                              | (Easements & ROW)                            |                                                                                                    |

## Temporary Use Permit TUP-2023-100177 (Draft)

#### APPLICATION INSTRUCTIONS

- Instructions for how to fill out a Floodplain Permit can be found at https://henrico.us/works/design/floodplain/build-responsibly/floodplain-permits/
- Instructions for how to fill out a Hauling Permit can be found at https://henrico.us/services/hauling-permit/
- Instructions for how to fill out a Work in the ROW Permit can be found at https://henrico.us/services/rightofwayform1-1-pdf/

| APPLICATION                                              |                             |   |
|----------------------------------------------------------|-----------------------------|---|
| Type of permit you are applying for:                     | Temporary Use Permit        |   |
| * Select the option that best describes the application: | (None)                      | * |
| What type of work will be done:                          | (None)                      | ~ |
| Pick the primary work scope:                             | (None)                      | ~ |
| *asterisk indicate a re                                  | equired field.              |   |
| Vork Description:                                        | [+]                         |   |
| Short description of permit request.                     |                             |   |
|                                                          | Select the project by name: |   |
|                                                          | or project number: Q        |   |
|                                                          |                             |   |
| When all required field                                  | ds have been filled         |   |
| out, click "Next".                                       |                             |   |
| Next                                                     |                             |   |

## Temporary Use Permit TUP-2023-100177 (Draft)

#### APPLICATION INSTRUCTIONS

- Instructions for how to fill out a Floodplain Permit can be found at https://henrico.us/works/design/floodplain/build-responsibly/floodplain-permits/
- Instructions for how to fill out a Hauling Permit can be found at https://henrico.us/services/hauling-permit/
- Instructions for how to fill out a Work in the ROW Permit can be found at https://henrico.us/services/rightofwayform1-1-pdf/

| APPLICATION                                           |                                                                                                    | Use the drop down optio | ns |  |  |  |
|-------------------------------------------------------|----------------------------------------------------------------------------------------------------|-------------------------|----|--|--|--|
| Type of permit you are applying for:                  | Temporary Use Permit                                                                                                    | to make a selection.    |    |  |  |  |
| Select the option that best describes the application | n: (None)                                                                                                    | (None)                  |    |  |  |  |
| Nhat type of work will be done: (None)                |                                                                                                    |                         | ~  |  |  |  |
| Pick the primary work scope:                          | (None)                                                                                                    |                         |    |  |  |  |
| Work Description:                                     | Accessory Structure as a Dwelling<br>Construction Related<br>Farmers Market<br>Model Sales Home or Unit<br>Recyclables Collection Point<br>Seasonal or Temporary Sales Stand<br>Special Event<br>Temporary Family Healthcare Home<br>Trailer or Modular Building: Sales, Office, Classroom |                         |    |  |  |  |
|                                                       | or project number:                                                                                                    |                         | Q  |  |  |  |

out, click "Next".

| E Temp                                                                                                    | orary Us                                                                                                  | e Permit                                                                                                    | TUP-2023-1001                                                                                                    | 77 (Draf                                                    | t)                                                                                                    |
|----------------------------------------------------------------------------------------------------|----------------------------------------------------------------------------------------------------|----------------------------------------------------------------------------------------------------|----------------------------------------------------------------------------------------------------|-------------------------------------------------------------|----------------------------------------------------------------------------------------------------|
| LOCATIONS                                                                                                    |                                                                                                    |                                                                                                    |                                                                                                    |                                                             |                                                                                                    |
| Location Type:                                                                                                    | Addressed                                                                                                 | ⊖Non-Addressed                                                                                                    |                                                                                                    |                                                             |                                                                                                    |
| You may enter an addr<br>submit an application.<br>- For an address search<br>- For projects with mult<br>as follows: XXX-XXX-XX | ess or full parcel numb<br>n it is best to enter add<br>iple parcels, please en<br>XXX. Parcels must be a | er in the Address field bel<br>ress number and street na<br>ter each address/parcel IL<br>added in this step to be se | ow. A valid address or parc<br>ame but not street type (e.g.<br>) involved. A complete parc<br>lected on the following scr | el number mu<br>g. Road, Circle<br>cel ID has 10 (<br>reen. | ist be selected to<br>, Lane, Blvd., etc.).<br>digits formatted                                                                               |
| - For Building Inspectio<br>must be checked for pr<br>buildings that are being<br>submit the Certification                       | ns related Asbestos C<br>oposed work on comn<br>g renovated or demolis<br>of Asbestos Inspectio           | ertifications: For Electrical<br>nercial buildings that were<br>hed for commercial or pul<br>on form.                 | l, Mechanical and Plumbing<br>constructed prior to Janu<br>blic development. For Build                                     | g Permits, the<br>ary 1, 1985, in<br>ling Permits p         | following box<br>cluding residential<br>lease fill out and                                                                                    |
| *Address:                                                                                                    |                                                                                                    |                                                                                                    | Search                                                                                                    | ノ                                                           |                                                                                                    |
| Parcel ID                                                                                                    | Address                                                                                                   | N                                                                                                    | et Acres                                                                                                    |                                                             |                                                                                                    |
| Specific Location:                                                                                                    | Total Area:                                                                                               |                                                                                                    |                                                                                                    |                                                             | Click on the "Search" to input the<br>address of the property. If you have<br>multiple parcels, each parcel must<br>be added to this section. |
| OWNER/TENANT                                                                                                    | Add informatio                                                                                            | on about the<br>/tenant.                                                                                              |                                                                                                    |                                                             |                                                                                                    |
| *Name:                                                                                                    |                                                                                                    |                                                                                                    |                                                                                                    |                                                             |                                                                                                    |
| *Mailing Address:                                                                                                    |                                                                                                    |                                                                                                    |                                                                                                    |                                                             |                                                                                                    |
| *City:                                                                                                    |                                                                                                    |                                                                                                    | *State: 🗸                                                                                                    | ]                                                           |                                                                                                    |
| *Zip Code:                                                                                                    |                                                                                                    | -                                                                                                    |                                                                                                    |                                                             |                                                                                                    |
| *Phone Number:                                                                                                    | ()                                                                                                    | -                                                                                                    |                                                                                                    |                                                             |                                                                                                    |
| zmail Address:                                                                                                    |                                                                                                    |                                                                                                    |                                                                                                    |                                                             |                                                                                                    |
| Back Next                                                                                                    | . ←                                                                                                    | When all require<br>out, click "Next"                                                                                 | ed fields have beer                                                                                                    | n filled                                                    |                                                                                                    |

# Temporary Use Permit TUP-2023-100177 (Draft)

| APPLICATION DETAILS                                        |                                 |                                   |                      |
|------------------------------------------------------------|---------------------------------|-----------------------------------|----------------------|
| Project Description:                                       |                                 |                                   |                      |
| Existing Use:                                              |                                 |                                   |                      |
| Proposed Use:                                              |                                 |                                   | 1                    |
| RESIDENTIAL                                                | BUSINESS                        |                                   |                      |
| For residential development, please provide the following: | For business/commercial (non-re | sidential) development, please pr | ovide the following: |
| Number of Dwelling Units                                   | Previous Use:                   |                                   |                      |
| Total Floor Area:                                          | Activities Outside the          |                                   | //                   |
|                                                            | Building:                       |                                   |                      |
|                                                            | Maximum Seating Canacity'       |                                   |                      |
| Use the boxes above to briefly explain the                 | Outdoor Patio Area:             |                                   |                      |
| request for a Temporary Use Permit.                        | Type of Building:               | (None)                            | ~                    |
|                                                            | Total Floor Area:               |                                   |                      |
|                                                            | Total Site Area:                |                                   |                      |
|                                                            | Total Parking Spaces:           |                                   |                      |
| Back   Next                                                | d fields have been filled       |                                   |                      |

## Temporary Use Permit TUP-2023-100177 (Draft)

- Before uploading documents, please review our <u>Document Submission Standards</u>. - Check the statement marked with a red asterisk \* to authenticate any submitted construction documents that are required to be prepared by a Virginia Registered Design Professional.

#### DOCUMENTS TO ATTACH

| Required         Concept Plan         Conceptual site plan for the development of the proposed use, including all required items out on the complete plan checklist.           Required         Property Forrey         Survey of property (existing conditions).           Optional         Applicant Exhibits         Photographs, drawings, or other exhibits submitted by the applicant in support of their request labeled/dimensioned.           Optional         Architectural Flor Plan(s)         Floor plan(s) with use of interior building spaces, access points, and loading areas labeled/dimensioned.           Optional         Conceptual Building Elevations         Graphic representation of proposed buildings that may include information such as architectur design, exterior building materials, and building height.           Optional         Power of Attorney Form         County originated document completed/submitted by the applicant authorizing the use of a Poort torney.           UPLI OADED DOCUMENTS         Temporary Use Permits require a Concept Plan to builting provided with the application. Click the + Upload Files to select the document for upload. You may | None None None None None None None None |
|----------------------------------------------------------------------------------------------------|-----------------------------------------|
| Required         Property Correy         Survey of property (existing conditions).           Optional         Applicant Exhibits         Photographs, drawings, or other exhibits submitted by the applicant in support of their request           Optional         Architectural Flox Plan(s)         Photographs, drawings, or other exhibits submitted by the applicant in support of their request           Optional         Architectural Flox Plan(s)         Floor plan(s) with use of interior building spaces, access points, and loading areas           Optional         Conceptual Building         Graphic representation of proposed buildings that may include information such as architectur           Optional         Power of Attorney Form         Fourty originated document completed/submitted by the applicant authorizing the use of a Proof team.           Optional         Power of Attorney Form         Temporary Use Permits require a Concept Plan to be provided with the application. Click the + Upload           URL OADED DOCUMENTS         Files to select the document for upload. You may                                                                                | None<br>None<br>al None<br>wer None     |
| Optional         Applicant Exhibits         Photographs, drawings, or other exhibits submitted by the applicant in support of their request           Optional         Architectural Flox Plan(s)         Floor plan(s) with use of interior building spaces, access points, and loading areas           Optional         Conceptual Building<br>Elevations         Graphic representation of proposed buildings that may include information such as architectur<br>design, exterior building materials, and building height.           Optional         Power of Attorney Form         For materials, and building height.           Optional         Power of Attorney Form         For materials, and building height.           UPLIOADED DOCUMENTS         For plan(s)         Files to select the document for upload. You may                                                                                                    | None<br>None<br>al None<br>wer None     |
| Optional         Architectural Flox Plan(s)         Floor plan(s) with use of interior building spaces, access points, and loading areas<br>labeled/dimensioned.           Optional         Conceptual Building<br>Elevations         Graphic representation of proposed building height.           Optional         Power of Attorney Form         Conceptual Building materials, and building height.           Optional         Power of Attorney Form         Conceptual Building materials, and building height.           UPLIOADED DOCUMENTS         Formation such as architecture of the splication. Click the + Upload                                                                                                    | None<br>al None<br>wer None             |
| Optional         Conceptual Building<br>Elevations         Graphic representation of proposed buildings that may include information such as architectu<br>design, exterior building materials, and building height.           Optional         Power of Attorney Form         County originated document completed/submitted by the applicant authorizing the use of a Propriet of Attorney.           UPL OADED DOCLIMENTS         Temporary Use Permits require a Concept Plan to be<br>provided with the application. Click the + Upload<br>Files to select the document for upload. You may                                                                                                    | al None<br>wer None                     |
| Optional Power of Attorney Form County originated document completed/submitted by the applicant authorizing the use of a P<br>of Attorney. Temporary Use Permits require a Concept Plan to be<br>provided with the application. Click the + Upload<br>Files to select the document for upload. You may                                                                                                    | wer None                                |
| Temporary Use Permits require a Concept Plan to be<br>provided with the application. Click the + Upload<br>Files to select the document for upload. You may                                                                                                    | ž                                       |
| provided with the application. Click the + Upload<br>Files to select the document for upload. You may                                                                                                    |                                         |
| Files to select the document for upload. You may                                                                                                    |                                         |
|                                                                                                    |                                         |
|                                                                                                    |                                         |
| upload any documents that are relevant to this                                                                                                    |                                         |
| application.                                                                                                    |                                         |
| Document Type 🔍 Comments                                                                                                    |                                         |
| r                                                                                                    | 7                                       |
|                                                                                                    |                                         |
|                                                                                                    |                                         |
|                                                                                                    |                                         |
|                                                                                                    |                                         |

#### Temporary Use Permit TUP-2023-100177 (Draft)

 Before uploading documents, please review our <u>Document Submission Standards</u>
 Check the statement marked with a red asterisk \* to authenticate any submitted co. ts that are required to be prepared by a Virginia Registered Design Profess

| DOCUM | ENTS T | O ATTAO | CH |
|-------|--------|---------|----|

|          | Uploaded | Attachment Type                   | Description                                                                                                    | Sample Form |
|----------|----------|-----------------------------------|----------------------------------------------------------------------------------------------------|-------------|
| Required |          | Concept Plan                      | Conceptual site plan for the development of the proposed use, including all required items outlined<br>on the complete plan checklist.                       | None        |
| Required |          | Property Survey                   | Survey of property (existing conditions).                                                                                                    | None        |
| Optional |          | Applicant Exhibits                | Photographs, drawings, or other exhibits submitted by the applicant in support of their request.                                                             | None        |
| Optional |          | Architectural Floor Plan(s)       | Floor plan(s) with use of interior building spaces, access points, and loading areas<br>labeled/dimensioned.                                                 | None        |
| Optional |          | Conceptual Building<br>Elevations | Graphic representation of proposed buildings that may include information such as architectural<br>design, exterior building materials, and building height. | None        |
| Optional |          | Power of Attorney Form            | County originated document completed/submitted by the applicant authorizing the use of a Power<br>of Attorney.                                               | None        |

#### UPLOADED DOCUMENTS

#### Upload Files

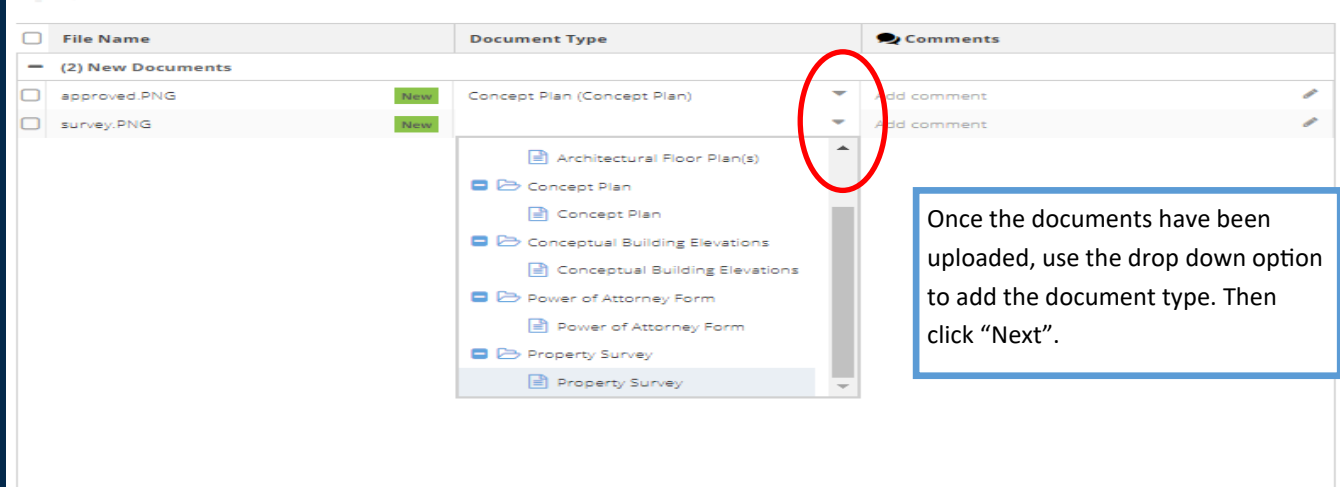

| Temporary Use Permit TUP-2023-100177 (Draft)            |  |  |  |  |
|---------------------------------------------------------|--|--|--|--|
| Enter the Contractors that will be performing the work. |  |  |  |  |
| + Add Contractors                                       |  |  |  |  |
| Prime? Type                                             |  |  |  |  |
| Back Next                                               |  |  |  |  |
|                                                         |  |  |  |  |
|                                                         |  |  |  |  |
|                                                         |  |  |  |  |

| Temporary Use Permit |                                   | ermit Us<br>be                                        | Use +Contact to add any contacts that may be associated with this project. |           |
|----------------------|-----------------------------------|-------------------------------------------------------|----------------------------------------------------------------------------|-----------|
| + Contact            |                                   |                                                       |                                                                            |           |
| Name                 | Contact Type                      | Phone                                                 | Email                                                                      |           |
| Jean-Luc Picard      | Applicant                         | (804) 501-46                                          | 09 poa002@henrico.us                                                       | ×         |
| Back Next            | Click thi<br>field be<br>to subse | is icon to subs<br>low will popul<br>cribe to notific | cribe to notifications. The applic ate and allow the applic cations.       | he<br>ant |

### This field appears when adding contacts.

| Job Contact                    |                           |                                                                      |
|--------------------------------|---------------------------|----------------------------------------------------------------------|
| *Type:<br>Name:<br>Phone: ()   |                           |                                                                      |
| Email:                         | Subscribe to Notification | s                                                                    |
| Comments:<br>MAILING ADDRESSES |                           |                                                                      |
| + Mailing Address              | \                         | When adding contacts, please subscribe to                            |
| Address                        | Primary                   | notifications in order for everyone                                  |
| Cancel Save Save & Close       |                           | associated with the application to receive updates on it's progress. |

# Temporary Use Permit TUP-2023-100177 (Draft)

| SUBMIT APPLICA             | TION                                |                     |                                           |
|----------------------------|-------------------------------------|---------------------|-------------------------------------------|
| □ <u>Check this box to</u> | acknowledge the Hon                 | neowner Declaratior | n Statement.                              |
| The following fees must    |                                     |                     | Check box to accept Homeowner Declaration |
| The following rees must    | be paid as part of your p           | permit application. | Statement.                                |
| Description                | De paid as part of your p<br>Amount | Balance             | Statement.                                |
| Description<br>TUP Fee     | Amount<br>\$450.00                  | Balance<br>\$450.00 | Statement.                                |

# Temporary Use Permit TUP-2023-100202 (Draft)

#### SUBMIT APPLICATION

Check this box to acknowledge the Homeowner Declaration Statement.

By checking this box, I certify that I am the authorized representative to make application, that the information given is correct and that the request shall comply with applicable State and Local laws for this type of activity.

#### FEES

| The following fees must b | e paid as part of your        | permit appli | cation. |
|---------------------------|-------------------------------|--------------|---------|
| Description               | Amount                        | Balance      |         |
| TUP Fee                   | \$450.00                      | \$450.00     | D       |
| Back Pay Fe               | Pay Fees & Submit Application |              | Save    |

Click "Pay Fees & Submit Application". You will then be redirected to the Paymentus application in order to submit required fees. After paying the fees, you will receive an email confirming the application is complete.